## εκτύπωση τελών γεωή

Για την εκτύπωση του εντύπου πληρωμής των Ετήσιων Τελών Τήρησης Μερίδας του Γ.Ε.ΜΗ. πηγαίνουμε στην ηλεκτρονική διεύθυνση https://services.businessportal.gr και επιλέγουμε «Είσοδος».

| Γενικό Εμπορικό Μητρώο                                                                                                    |                                                                                                    | 6                                                                                                    | Ελεγχος Γνησιοτητος Πιστοποιητικων Αντιγραφων                                                                                                    |
|----------------------------------------------------------------------------------------------------|----------------------------------------------------------------------------------------------------|----------------------------------------------------------------------------------------------------|----------------------------------------------------------------------------------------------------|
| Сорона и соотала<br>Поточна соотала<br>за отключите в соответся соответся соответс | REALTING INCLU                                                                                     |                                                                                                    |                                                                                                    |
| Προσωποποιημένες Υπηρεσί                                                                                                    | ίες Γ.Ε.ΜΗ. προ                                                                                    | ος τις Επιχει                                                                                                   | οήσεις                                                                                                    |
| 🔳 Σύντομος Οδηγός Χρήσης για Επιχειρήσεις                                                                                                    | 🛢 Video Παρουσίασης Διαδικαι                                                                       | σίας Εγγραφής                                                                                                   | 🖥 Video Παρουσίασης Παραδείγματος Υποβολής<br>Αίτησης                                                                                                    |
| Είσοδος                                                                                                    |                                                                                                    |                                                                                                    | Εγγραφή                                                                                                    |
| Πιέστε το κουμπί αν έχετε ήδη εγγραφεί στο σύστημα και δ<br>πρόσβασης                                                                                                    | ιαθέτετε κωδικούς                                                                                  | Πιέστε το κουμπί αν ι                                                                                           | ΔΕΝ έχετε ακόμη εγγραφεί στο σύστημα.                                                                                                    |
| Η Κεντρική Υπηρεσία ΓΕΜΗ της ΚΕΕ σας καλωσορίζει στη νέα «Υπη<br>πιχειρήσεις όσο και τις Υπηρεσίες ΓΕΜΗ και τις Υπηρεσίες των Περ<br>υποβολή αιτήσεων χορήγησης πιστοποιητικών και αιτήσεων κατ                                                                                                    | ιρεσία Ηλεκτρονικής Υποβολής» μι<br>οιφερειών από την άσκοπη και χρ<br>αχώρισης στο ΓΕΜΗ.          | ια πρωτοποριακή Υπηρεσία<br>Ιονοβόρα γραφειοκρατική                                                             | που σκοπό έχει να απαλλάξει τόσο τις εμπορικές<br>διαδικασία, που έως σήμερα υποβάλλονται, για την                                                                                                    |
| Η νέα Υπηρεσία «Ηλεκτρονικής Υποβολής» περιλαμβάνει δύο διακ;<br>Ηλεκτρονικής Υποβολής Αιτήσεων Καταχώρισης στο ΓΕΜΗ».                                                                                                    | ριτές υπηρεσίες, την «Υπηρεσία Ηλ                                                                  | λεκτρονικής Χορήγησης Πια                                                                                       | στοποιητικών & Αντιγράφων» και την «Υπηρεσία                                                                                                    |
| Υπηρεσία Ηλεκτρονικής Χορ                                                                                                    | ήγησης Υπ                                                                                          | ηρεσία Ηλεκ                                                                                                    | ατρονικής Υποβολής                                                                                                    |
| Πιστοποιητικών & Αντιγράφ                                                                                                    | ρων Αιτ                                                                                            | τήσεων Κατ                                                                                                    | αχώρισης στο ΓΕΜΗ                                                                                                    |
| Με τη νέα αυτή Υπηρεσία τόσο η <b>αίτηση για τη χορήγηση πιστο</b><br>βεβοιώσεων, αποσπασμάτων και αντιγράφων πράξεων και στοιχ<br>καταχωρισμένα στο ΓΕΜΗ όσο και η <b>έκδοση αυτών</b> γίνεται αποκί<br><b>η έκκτρουκό τρόπο</b> . Η Υπηρεσία αυτή υλοποιήθηκε σε εφαρμογι                                                                                                    | -<br>ποιητικών, Η Υπη,<br>είων που είναι συνδυ<br>λειστικά με Υπουρ<br>ή των διατάξεων του επιχείε | ρεσία αυτή υλοποιήθηκε σε<br>ιασμό με το άρθρο 4 του να<br>γικών Αποφάσεων Κ2-4946<br>οηση, εφόσον το επιθυμεί, | εφαρμογή των διατάξεων των άρθρων 7 και 8 σε<br>εφαρμογή των διατάξεων των άρθρων 7 και 8 σε<br>μου 3419/2005 όπως ισχύει και των Κοινών<br>/2014 και 79752/2015. Χάρη στην υπηρεσία αυτή, κάθε<br>θα διεκπεραιώνει τη συνολική διαδικασία υποβολής |
| © KEEE 2016 Y. F.E.MH. Περιφερειες ΕΤ                                                                                                    |                                                                                                    |                                                                                                    | Verifieday MasterCard. VISA Marcon Master                                                                                                    |

Στην νέα οθόνη που εμφανίζεται πληκτρολογούμε το username, το password της επιχείρησης και πατάμε «Είσοδος».

| ενικό Εμπορικό Μητ                                                                | ρώο                                               | 😇 Ελεγχος Γνησιοτητος Πιστοποιητικων/Αντιγραφια: |
|-----------------------------------------------------------------------------------|---------------------------------------------------|--------------------------------------------------|
| EVINAN DATIONAL<br>EVINAN DATIONAL<br>VIOVPIED OKONOMIAE<br>ANAITYEHE & TOYPIEMOY | abarrent seats                                    |                                                  |
| Είσοδος Επιχείρησης / Ει                                                          | διαφερόμενου                                      |                                                  |
| Username<br>Password                                                              | Password                                          |                                                  |
|                                                                                   | Είσοδος<br>Ξεχάσα τα στοιχεία πρόσβασης Επιστροφή |                                                  |
|                                                                                   |                                                   |                                                  |

Επιλέγοντας «Πληρωμές/ Ετήσιο Τέλος Τήρησης Μερίδας» και από την λίστα «Πληρωμή νέου Ετήσιου Τέλους Τήρησης μερίδας στο Γ.Ε.ΜΗ.» μεταφερόμαστε στην επόμενη οθόνη όπου εφανίζονται οι οφειλές.

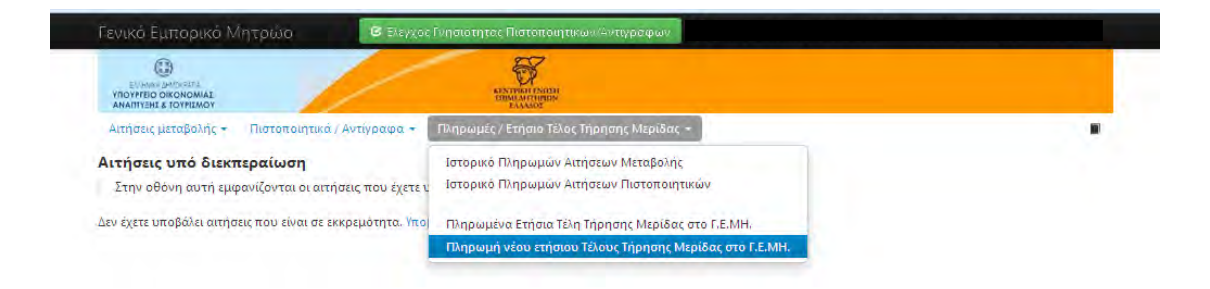

Στην επόμενη οθόνη εμφανίζονται τα πληρωμένα ετήσια τέλη τήρησης μερίδας του Γ.Ε.ΜΗ. καθώς και τα τέλη που πρέπει να πληρωθούν. Για να εκτυπώσουμε το έντυπο πληρωμής των ανεξόφλητων τελών, πηγαίνουμε στον πίνακα **«Οφειλές ετήσιων τελών τήρησης** μερίδας στο Γ.Ε.ΜΗ.» στην στήλη **«Πληρωμή»** και επιλέγουμε το ετήσιο τέλος που θέλουμε να πληρώσουμε πατώντας στο **«Πληρώστε τώρα το 2016».** 

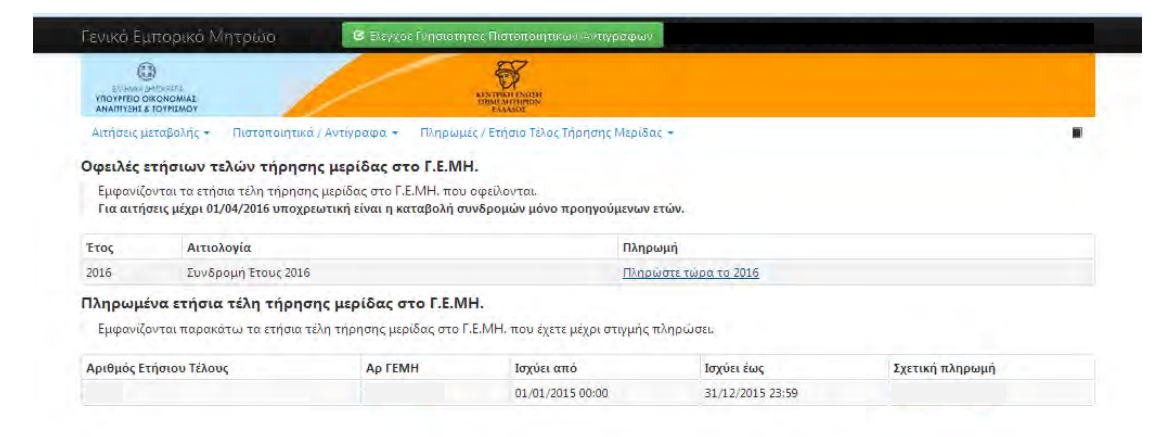

## Τέλος επιλέγοντας το πεδίο «Λήψη Εντύπου Πληρωμής» λαμβάνετε με μορφή pdf και τυπώνετε το έντυπο πληρωμής.

| ELVERUN ZHRUNDATA<br>YNDYPFEIO OIKONOMIAT<br>ANARTYZHI & TOYPIEMOY                                                                                                    | KINTPAN INDIN<br>DEMANTIMON<br>EAAADE                                                       |                                                                                                    |
|----------------------------------------------------------------------------------------------------|---------------------------------------------------------------------------------------------|----------------------------------------------------------------------------------------------------|
| Αιτήσεις μεταβολής + Πιστοποιητικά / Αντίγραφα + Πληρ                                                                                                    | ρωμές / Ετήσιο Τέλος Τήρησης                                                                | ς Μερίδας <del>-</del>                                                                                                    |
| Πληρωμή ετήσιου τέλους τήρησης Μερίδας στο                                                                                                    | F.E.MH.                                                                                     |                                                                                                    |
| Το τέλος διατήρησης Μερίδας στο Γ.Ε.ΜΗ. έχει ετήσιο κόστα<br>Η πληρωμή συνδρομής σας εξασφαλίζει διάθεση του συστή                                                                                                    | ος Ι <b>ευρώ</b> που καταβάλ<br>Ίματος για έναν χρόνο, με το                                | ιλεται ως ετήσια συνδρομή.<br>πέρας του οποίου θα πρέπει να ξαναπληρώσετε το ετήσιο τέλος.                                                                                                    |
| 2ας ενημερωνουμε οτι κασε υποχρεος καταχωρισης στο ΓΕΙ<br>ΓΕΜΗ σύμφωνα με την Κοινή Υπουργική Απόφαση 79752/20<br>καταβάλλετε τώρα, δείτε τις σχετικές οδηγίες παρακάτω. Εσ                                                                       | ινιΗ οφειλει να καταβαλλει εν<br>014. Για την εταιρεία σας το<br>άν όχι, σας ενημερώνουμε ό | ντος του πρωτου τριμηνου κανε έτους ετησιο τελος τηρησης της Μεριδας του σ<br>ετήσιο τέλος τήρησης Μερίδας ανέρχεται σε ευρώ. Εάν επιθυμείτε να το<br>τι καμία αίτησή σας μετά την 1η Απολίου εκάστου έτους δε θα μποοεί να |
| διεκπεραιωθεί εάν δεν έχει καταβληθεί το εν λόγω τέλος.<br>Για να υποβάλλετε μία νέα αίτηση, από τις διαθέσιμες για τη νομι<br>31/12/2016 23:59:59). Για το τρέχων έτος (2016) απαιτείται η πλη                                                   | κή σας μορφή, θα πρέπει προ<br>ηρωμή για αιτήσεις μετά τις<br>ή                             | ώτα να πληρώσετε το τέλος τήρησης Μερίδας στο Γ.Ε.ΜΗ. (01/01/2016 00:00 έως και<br>01/04/2016<br>Κωδικός για πληρωμή μέσω Διατοαπέζικου Συστήματος ΔΙΑΣ:                                                                    |
| διεκπεραιωθεί εάν δεν έχει καταβληθεί το εν λόγω τέλος.<br>Για να υποβάλλετε μία νέα αίτηση, από τις διαθέσιμες για τη νομι<br>31/12/2016 23:59:59). Για το τρέχων έτος (2016) απαιτείται η πλε<br>Θα πληρώσω τώρα με πιστωτική / χρεωστική κάρτα | κή σας μορφή, θα πρέπει πρ<br>ηρωμή για αιτήσεις μετά τις<br>ή                              | ώτα να πληρώσετε το τέλος τήρησης Μερίδας στο Γ.Ε.ΜΗ. (01/01/2016 00:00 έως και<br>01/04/2016<br>Κωδικός για πληρωμή μέσω Διατροπείζικου Συστήματος ΔΙΑΣ:<br>Ληψη Εντύπου Πληρωμής                                          |